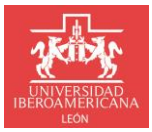

**DIRECCIÓN DE SERVICIOS ESCOLARES** 

Para solicitar reposición de credencial, deberás realizar el siguiente procedimiento:

1. Ingresa Portal Institucional con tu usuario y contraseña: https://ixtli.iberoleon.mx/login/

| BIENVENIDAS Y BIENVENIDOS                                                                                                    |                          |
|----------------------------------------------------------------------------------------------------|--------------------------|
| Accesso                                                                                                    | Usuario *                |
| ¿No recuerdas tu contraseña o no puedes entrar<br>al portal?.                                                                                      | Contraseña *             |
| RESTABLECE TU CONTRASEÑA AQUÍ                                                                                                    | INGRESAR                 |
| También puedes escribirnos a<br><b>atencion.usuarios@iberoleon.mx</b> o bien llamar<br>al (477) 7200600 ext. 1240, con gusto te<br>podemos ayudar. | Regresar al sitio web -> |

2. Ingresar al portal institucional en el menú: Servicios Escolares >> Trámites Escolares

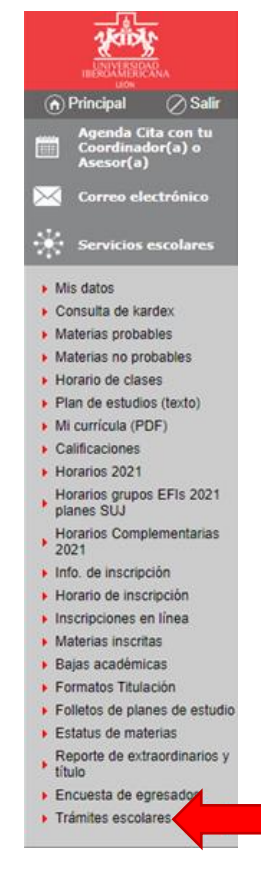

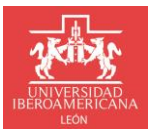

H Nueva solicitud

DIRECCIÓN DE SERVICIOS ESCOLARES

- 3. A continuación, se muestra pantalla principal de solicitudes:
  - a. Para crear una solicitud da clic en el botón Nueva Solicitud
  - b. Las solicitudes aparecen agrupadas por Año y Periodo en orden descendente.
  - c. El listado está formado por las siguientes columnas:
    - i. Folio: Número de seguimiento de la solicitud.
    - ii. Fecha y hora: fecha y hora de creación de la solicitud.
    - iii. Tipo Trámite: Nombre del tipo de trámite solicitado.
    - iv. Estatus: Nombre del estatus en que se encuentra el trámite solicitado.

| 46034                                               | A                                  |                         |                          |            | Imprimir esta página 😓 |
|-----------------------------------------------------|------------------------------------|-------------------------|--------------------------|------------|------------------------|
|                                                     | Inicio » Servicios eso             | olares » Trámites escol | ares                     |            |                        |
|                                                     |                                    |                         |                          |            |                        |
|                                                     |                                    |                         |                          |            |                        |
| Agenda Cita con tu<br>Coordinador(a) o<br>Asesor(a) |                                    |                         |                          |            |                        |
| 🔀 Correo electrónico                                |                                    |                         | Mis solicitudes          |            |                        |
| 😥 Exalumnos                                         | + Nueva solicitud                  |                         |                          |            | Instructivos 🔻         |
| Servicios escolares                                 |                                    |                         |                          |            | Q Buscar               |
| Mis datos                                           | Folio                              | Fecha y hora            | Tipo Trámite             | Estatus    |                        |
| Consulta de kardex                                  | × Año: 2022                        |                         |                          |            |                        |
| <ul> <li>Horario de clases</li> </ul>               | · Ano: 2022                        |                         |                          |            |                        |
| Plan de estudios (texto)                            | Periodo: Verano                    |                         |                          |            |                        |
| Mi currícula (PDF)                                  | <ul> <li>Periodo: Otoño</li> </ul> |                         |                          |            |                        |
| Calificaciones                                      | 2832                               | 14/09/2022 04:35:05     | Reposición de Credencial | Finalizada |                        |
| Horarios 2021                                       |                                    |                         |                          |            |                        |
| Horarios grupos EFIs 2021<br>planes SUJ             |                                    |                         |                          |            |                        |
| Horarios Complementarias<br>2021                    |                                    |                         |                          |            |                        |
| Info. de inscripción                                |                                    |                         |                          |            |                        |
| Horario de inscripción                              |                                    |                         |                          |            |                        |
| Inscripciones en línea                              |                                    |                         |                          |            |                        |
| <ul> <li>Materias inscritas</li> </ul>              |                                    |                         |                          |            |                        |
| <ul> <li>Bajas académicas</li> </ul>                |                                    |                         |                          |            |                        |
| Formatos Titulación                                 |                                    |                         |                          |            |                        |
| Folletos de planes de estudio                       |                                    |                         |                          |            |                        |
| Trámites escolares                                  |                                    |                         |                          |            |                        |
| Departe de extreordinaries y                        | •                                  |                         |                          |            |                        |

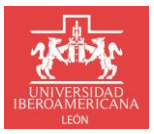

DIRECCIÓN DE SERVICIOS ESCOLARES

- 4. Formulario para realizar una solicitud de trámite, está dividido en tres secciones:
  - a. Mis Datos: Esta información ya está precargada con los datos del alumno.
  - b. Datos del Trámite: sección para ingresar la información necesaria para llevar a cabo el trámite.
  - c. Datos de contacto: sección para ingresar información de contacto, por default ya aparece el correo institucional y no se puede modificar, adicionalmente se puede agregar un correo alternativo de manera opcional y de manera obligatoria se debe ingresar un número de teléfono.

| Solicitud de Trámites Escolares |                             |                                                                                |                                                                                                    |  |  |
|---------------------------------|-----------------------------|--------------------------------------------------------------------------------|----------------------------------------------------------------------------------------------------|--|--|
| Mis Datos                       |                             |                                                                                |                                                                                                    |  |  |
| No. Cuenta:                     | Nombre:                     | Curp:                                                                          | Fecha de Nacimiento:                                                                                                    |  |  |
| Programa Académico:             |                             |                                                                                | Nivel de estudios:                                                                                                    |  |  |
| ADMINISTRACIÓN Y CREA           | ACIÓN DE EMPRESAS           |                                                                                | LICENCIATURA                                                                                                    |  |  |
| Datos del Trámite               |                             |                                                                                |                                                                                                    |  |  |
| Tipo de Trámite: *              |                             |                                                                                |                                                                                                    |  |  |
| Seleccionar                     |                             |                                                                                | •                                                                                                    |  |  |
| Datos de contacto               |                             |                                                                                |                                                                                                    |  |  |
| El seguimiento al trámite       | será a través del correo: * | Correo alternativo:                                                            |                                                                                                    |  |  |
| @iberoleon.edu                  | .mx                         |                                                                                |                                                                                                    |  |  |
|                                 |                             | Para recibir notificaciones adicionas<br>algunos servícios de correo electrón. | iez. Verifica la bandeja de correo no deseado, es posible que el filtro de seguridad de<br>lico identifique las notificaciones como spam. |  |  |
| Teléfono: *                     |                             |                                                                                |                                                                                                    |  |  |
| +1 ()                           |                             |                                                                                |                                                                                                    |  |  |
|                                 | × Cancelar                  |                                                                                |                                                                                                    |  |  |

5. Seleccionar el tipo de trámite a solicitar de acuerdo al catálogo de trámites disponibles, en este caso Reposición de Credencial

|                                | Solicitud          | de Trámites Escolares |                                       |  |  |
|--------------------------------|--------------------|-----------------------|---------------------------------------|--|--|
| Mis Datos                      |                    |                       |                                       |  |  |
| No. Cuenta:                    | Nombre:            | Curp:                 | Fecha de Nacimiento:                  |  |  |
|                                |                    |                       | · · · · · · · · · · · · · · · · · · · |  |  |
| Programa Académico:            |                    |                       | Nivel de estudios:                    |  |  |
| ADMINISTRACIÓN Y CR            | EACIÓN DE EMPRESAS |                       | LICENCIATURA                          |  |  |
| Tipo de Trámite: *             |                    |                       |                                       |  |  |
| Seleccionar                    |                    |                       |                                       |  |  |
| Constancias / Kardex           |                    |                       |                                       |  |  |
| Copia de documento             |                    |                       |                                       |  |  |
| Reposición de Credenci         | al                 |                       |                                       |  |  |
| Movimiento Extemporá           | neo                |                       |                                       |  |  |
| Examen Extraordinario          |                    |                       |                                       |  |  |
| Examen a Título de Sufi        | ciencia            |                       |                                       |  |  |
| Solicitud de Cambio de         | Carrera            |                       |                                       |  |  |
| Reingreso                      |                    |                       |                                       |  |  |
| Baja temporal / definitiv      | va                 |                       |                                       |  |  |
| Trámite de Certificado         |                    |                       |                                       |  |  |
| Trámite de Título Licenciatura |                    |                       |                                       |  |  |
| Trámite de Titulación Posgrado |                    |                       |                                       |  |  |
|                                |                    |                       |                                       |  |  |

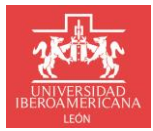

**DIRECCIÓN DE SERVICIOS ESCOLARES** 

6. Completa los datos de contacto y da clic en el botón Guardar:

| Solicitud de Trámites Escolares        |                 |                                                     |                                                                                                    |                                                                    |  |
|----------------------------------------|-----------------|-----------------------------------------------------|----------------------------------------------------------------------------------------------------|--------------------------------------------------------------------|--|
| Mis Datos                              |                 |                                                     |                                                                                                    |                                                                    |  |
| No. Cuenta:                            | Nombre:         |                                                     | Curp:                                                                                                   | Fecha de Nacimiento:                                               |  |
| Programa Académico:                    |                 |                                                     |                                                                                                    | Nivel de estudios:                                                 |  |
| ADMINISTRACIÓN Y CREACIÓN DE EN        | MPRESAS         |                                                     |                                                                                                    | LICENCIATURA                                                       |  |
| Datos del Trámite                      |                 |                                                     |                                                                                                    |                                                                    |  |
| Tipo de Trámite: *                     |                 |                                                     |                                                                                                    |                                                                    |  |
| Reposición de Credencial               |                 |                                                     |                                                                                                    | •                                                                  |  |
| Datos de contacto                      |                 |                                                     |                                                                                                    |                                                                    |  |
| El seguimiento al trámite será a travé | s del correo: * | Correo alterna                                      | tivo:                                                                                                   |                                                                    |  |
| @iberoleon.edu.mx                      |                 |                                                     |                                                                                                    |                                                                    |  |
|                                        |                 | Para recibir notificacio<br>algunos servicios de ci | ones adicionales. Verifica la bandeja de correo r<br>orreo electrónico identifique las notificaciones c | no deseado, es posible que el filtro de seguridad de<br>camo spam. |  |
| Teléfono: *                            |                 |                                                     |                                                                                                    |                                                                    |  |
| +1 (477)                               |                 |                                                     |                                                                                                    |                                                                    |  |
| E                                      | Guardar         |                                                     | × Cance                                                                                                 | elar                                                               |  |

7. Verifica que la solicitud que acabas de crear se muestre en el listado de Mis solicitudes:

| Mis solicitudes |                                    |                     |                          |                                       |       |               |  |
|-----------------|------------------------------------|---------------------|--------------------------|---------------------------------------|-------|---------------|--|
|                 | + Nueva solicitud                  |                     |                          |                                       |       | nstructivos 🔻 |  |
|                 |                                    |                     |                          |                                       | Q Bus | scar          |  |
|                 | Folio                              | Fecha y hora        | Tipo Trámite             | Estatus                               |       |               |  |
| -               | ▼ Año: 2022                        |                     |                          |                                       |       |               |  |
|                 | Periodo: Verano                    |                     |                          |                                       |       |               |  |
|                 | <ul> <li>Periodo: Otoño</li> </ul> |                     |                          |                                       |       |               |  |
|                 | 2832                               | 14/09/2022 04:35:05 | Reposición de Credencial | En espera Vo.Bo Dirección de Finanzas |       |               |  |

8. Cuando sea el momento te llegara un correo con las instrucciones para realizar el pago de la reposición de credencial.

| UNIVERSIDAD IBEROAMERICANA LEÓN<br>Dirección de Servicios Escolares<br>SOLICITUD DE TRÁMITE                                                                                                    |  |  |  |  |
|----------------------------------------------------------------------------------------------------|--|--|--|--|
|                                                                                                    |  |  |  |  |
| Estimado(a) Alumno(a)                                                                                                    |  |  |  |  |
| A través de este medio te informamos que tú solicitud de trámite de Reposición de Credencial con número de folio: 14294 se encuentra en estatus Pendiente Pago.                                                                                                    |  |  |  |  |
| Para continuar con el proceso deberás realizar el pago de \$257.00 pesos por concepto de Reposición de Credencial considerando alguna de las siguientes opciones de pago:                                                                                                    |  |  |  |  |
| <ul> <li>I.En línea desde tu portal de alumno         <ul> <li>Con cargo a Tarjeta de Crédito (VISA o Master Card)</li> </ul> </li> <li>I.Instrucción teléfónica comunicándoce al (477) 710 06 00 ext. 2420 y 2421.         <ul> <li>Con cargo a Tarjetas de Crédito y Débito (VISA o Master Card)</li> <li>I.En la caja de la Ibero León (previa cita ) Ingresa a la página web de la Universidad para agendar cita en el apartado Estudiantes &gt;&gt; Servicios Universitarios &gt;&gt; CAJA             <ul> <li>Cargo a tarjeta de crédito (Visa, Master Card y American Express)</li> <li>Electivo.</li> <li>Enervico.</li> <li>Entructa</li> <li>Cargo a tarjeta de crédito (Visa, Master Card y American Express)</li> <li>Electivo.</li> <li>Electivo.</li> </ul> </li> </ul> </li> </ul> |  |  |  |  |
| * Horario de atención caja Lunes a Viernes 9:00 hrs a 17:00 hrs.                                                                                                    |  |  |  |  |
| ATENCIÓN: si no realizas el pago antes de las 12:39:48 PM del 14/09/2022, la solicitud del trámite será cancelada y deberás realizar otra solicitud.                                                                                                    |  |  |  |  |
| Este es un mensaje automático del Sistema de Trámites, favor de no contestario directamente.                                                                                                    |  |  |  |  |

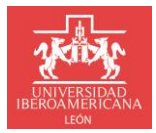

DIRECCIÓN DE SERVICIOS ESCOLARES

9. Después de realizar el pago te avisaremos vía correo para que pases a recoger tu credencial o bien puedes estar verificando el estatus de la solicitud y cuando se encuentre como finalizada será el momento de pasar por tú credencial.

| Mis solicitudes                                                                                                    |                     |                          |            |                |  |
|----------------------------------------------------------------------------------------------------|---------------------|--------------------------|------------|----------------|--|
| + Nueva solicitud                                                                                                    |                     |                          |            | Instructivos 💌 |  |
|                                                                                                    |                     |                          |            | Q Buscar       |  |
| Folio                                                                                                    | Fecha y hora        | Tipo Trámite             | Estatus    |                |  |
| <ul> <li>Año: 2022</li> </ul>                                                                                                    |                     |                          |            |                |  |
| Periodo: Verano                                                                                                    |                     |                          |            |                |  |
| <ul> <li>Periodo: Otoño</li> </ul>                                                                                                   |                     |                          |            |                |  |
| 2832                                                                                                    | 14/09/2022 04:35:05 | Reposición de Credencial | Finalizada |                |  |
| UNIVERSIDAD IBEROAMERICANA LEÓN<br>Dirección de Servicios Escolares<br>SOLICITUD DE TRÁMITE                                          |                     |                          |            |                |  |
| Estimado(a) Alumno(a)                                                                                                    |                     |                          |            |                |  |
| A traves de este medio te informamos que la solicitud de reposición de Credencial con número de folio: 14274 na concluido con exito. |                     |                          |            |                |  |
| Comentarios Adicionales:<br>CREDENCIAL LISTA PARA SU ENTREGA EN SERVICIOS ESCOLARES                                                  |                     |                          |            |                |  |
| Este es un mensaje automático del Sistema de Trámites, favor de no contestarlo directamente.                                         |                     |                          |            |                |  |

# ¿TIENES ALGUNA DUDA?

# **COMUNÍCATE A SERVICIOS ESCOLARES**

vía correo electrónico a:

tramitesescolares@iberoleon.edu.mx

vía telefónica a: 477 7100600 Ext. 2015 y 2007